## マウスポインターの大きさを変更するには [Windows10]

マウスポインタ(白い矢印)の大きさを変更して見やすくすることができます。マウスポインタが見えにくい場合や、プレゼンテーションの時に大きなマウスカーソルを利用して分かりやすくすることもできます。

[1] 画面左側から[スタート]ボタンをクリックします。

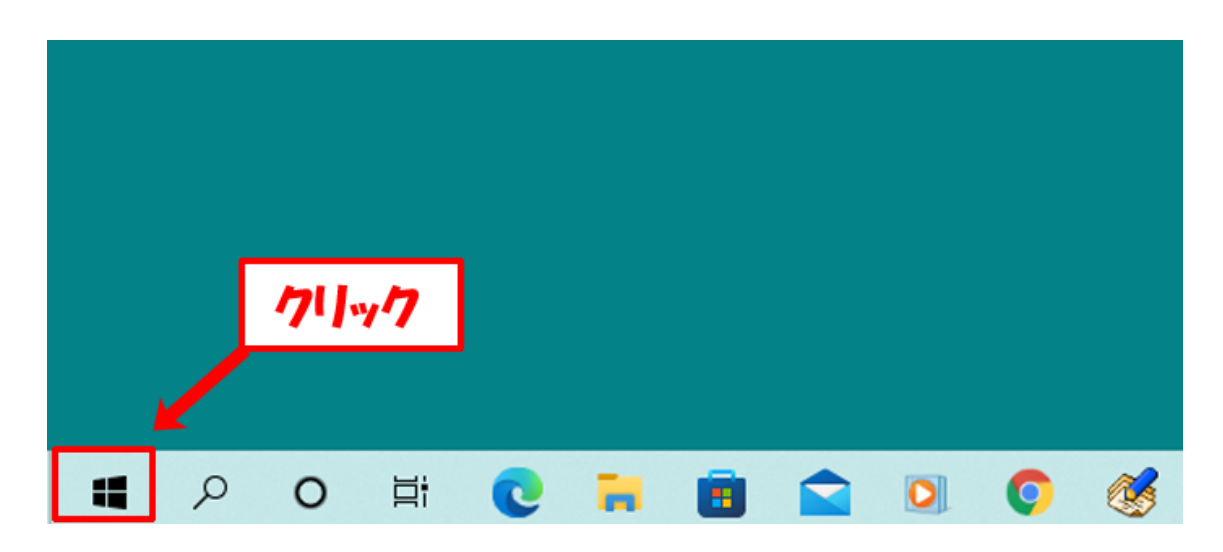

[2] 表示されるメニューから[設定(ギア)]ボタンをクリックします。

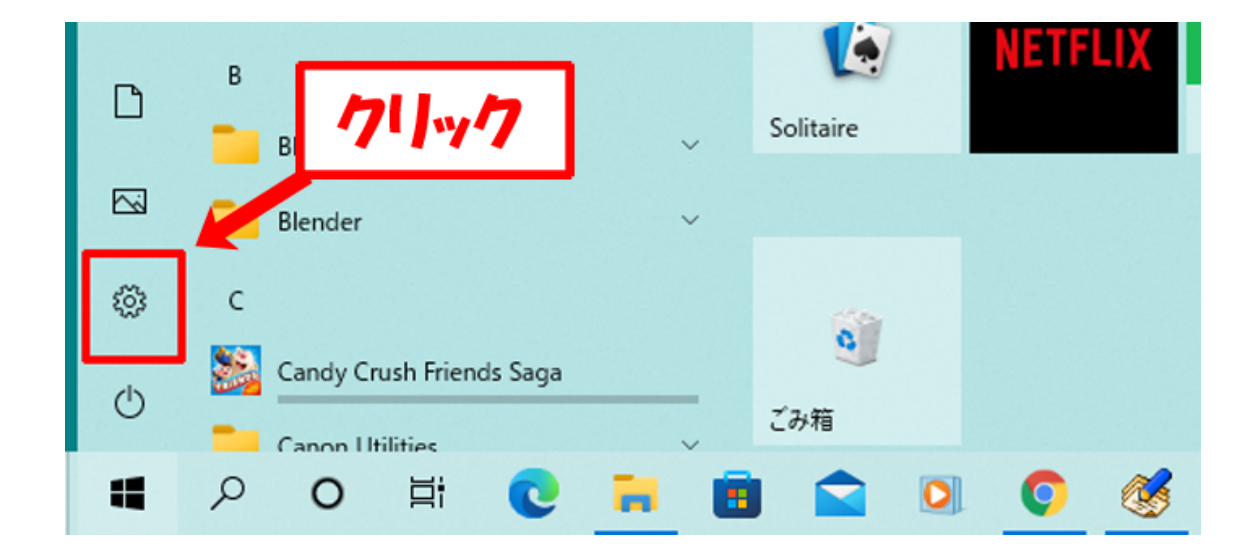

[3] 以下のように設定ダイアログが表示されます。

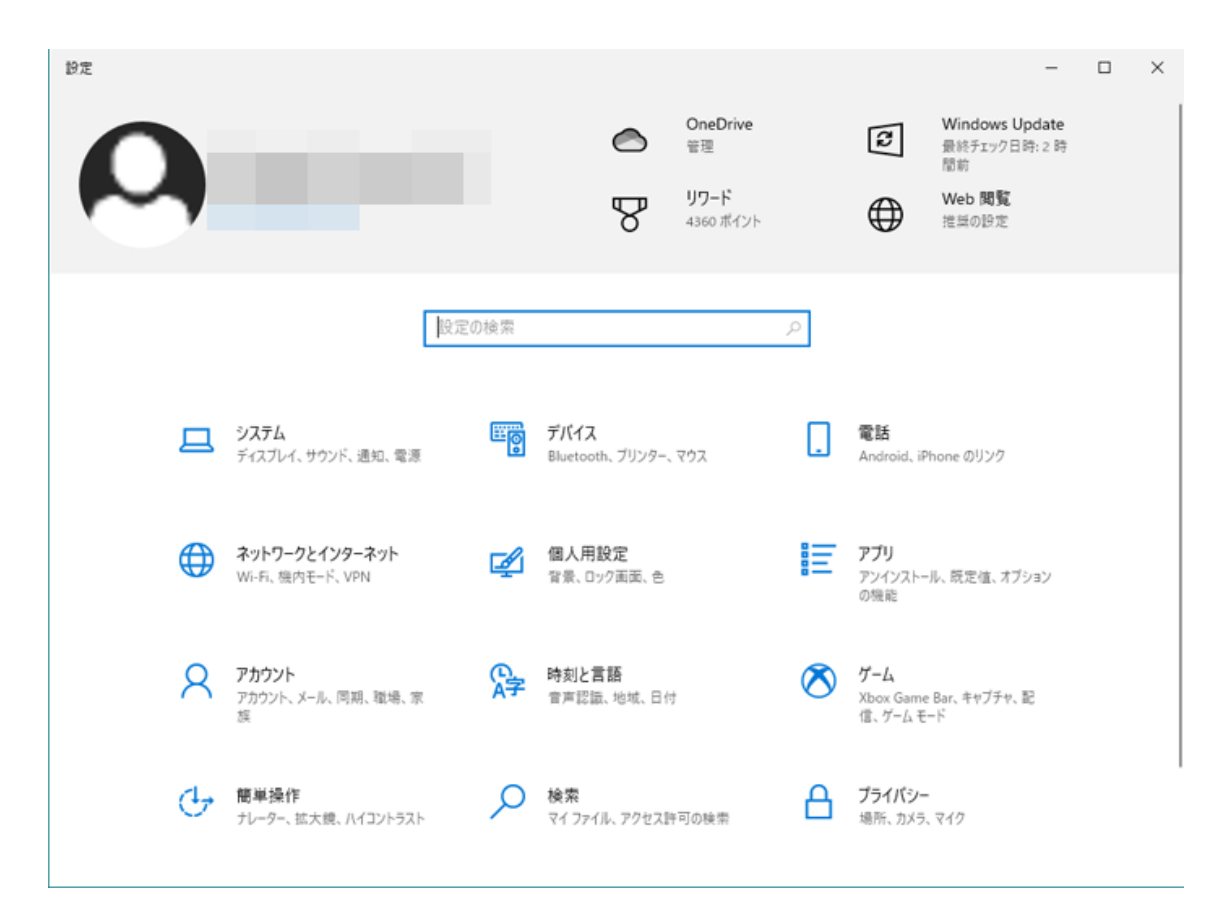

[4] 項目の中から[簡単操作]をクリックします。

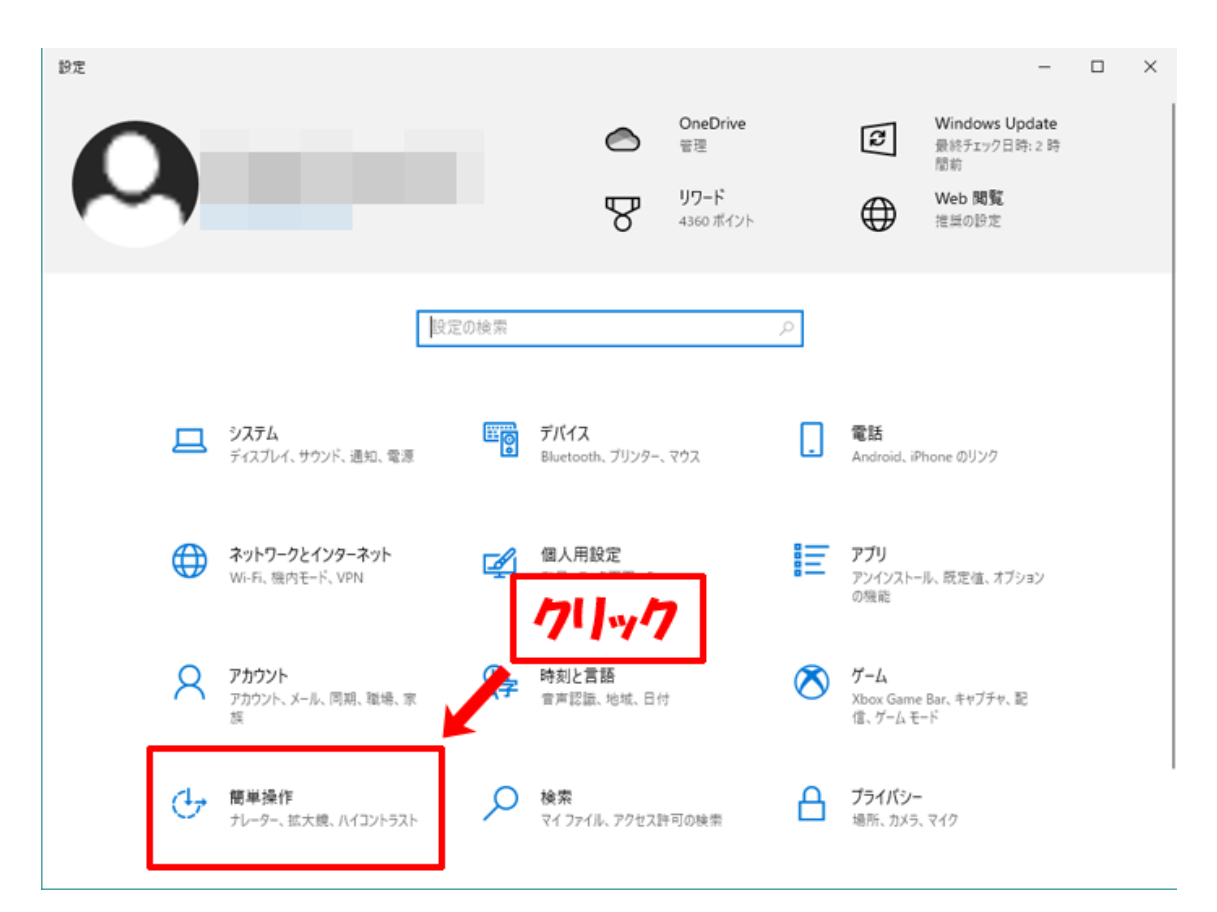

[5] [簡易設定]ダイアログが表示されます。

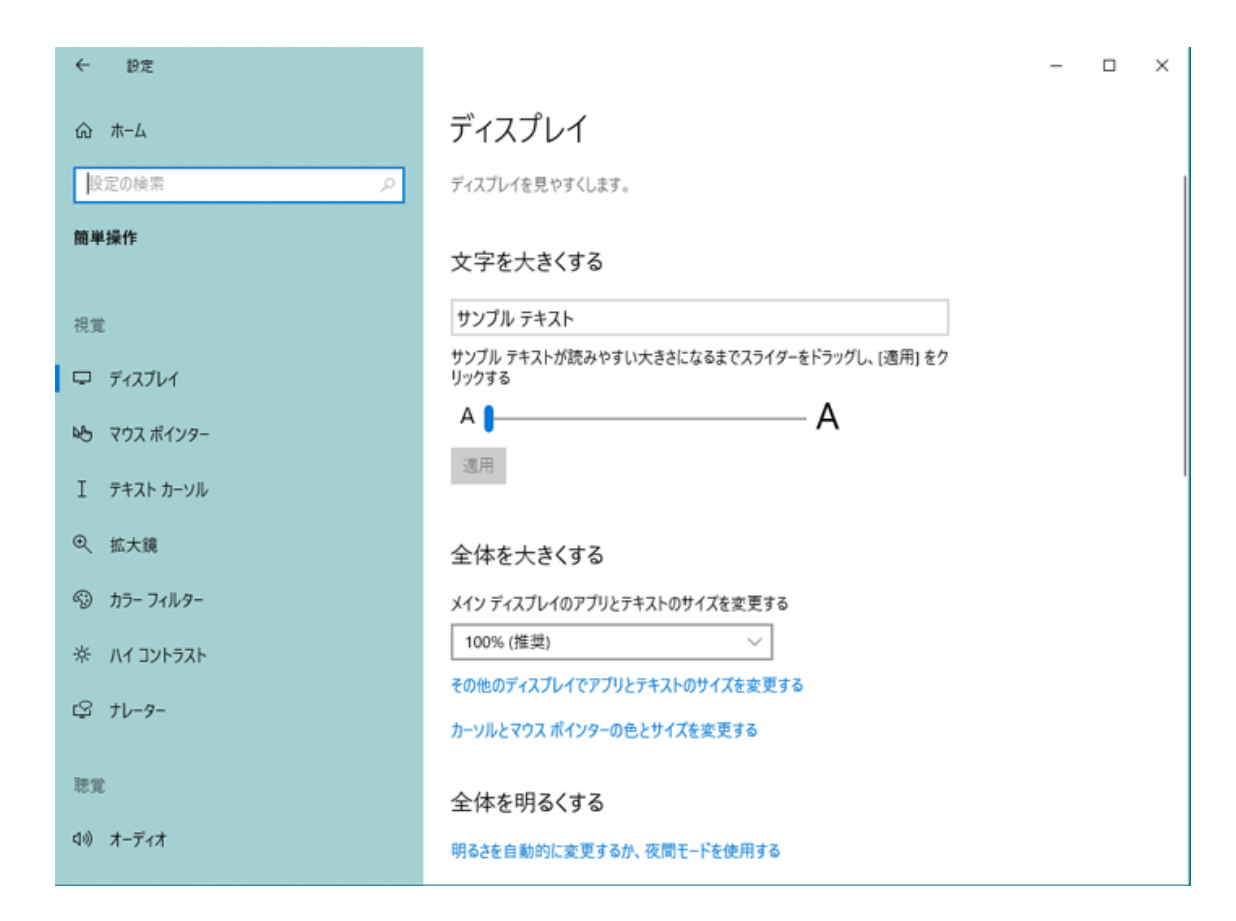

[6] 左側メニューから[マウスポインター]をクリックします。

| ← 設定         |                                                           | - | × |
|--------------|-----------------------------------------------------------|---|---|
| ふ ホーム        | ディスプレイ                                                    |   |   |
| 設定の検索        | ディスプレイを見やすくします。                                           |   |   |
| 簡単操作         | 文字を大きくする                                                  |   |   |
| 視覚           | サンプル テキスト                                                 |   |   |
| □ ディスプレイ     | サンブル テキストが読みやすい大きさになるまでスライダーをドラッグし、[適用] をク<br>リックする       |   |   |
| №5 マウス ポインター | A <b> </b> A                                              |   |   |
| I テキスト カーソル  | 適用                                                        |   | 1 |
| ②、 拡大鏡       | 全体を大きくする                                                  |   |   |
| ⑤ カラーフィルター   | メイン ディスプレイのアプリとテキストのサイズを変更する                              |   |   |
| * ハイ コントラスト  | 100% (摧獎) ~                                               |   |   |
| IS 71-9-     | その他のディスフレイでアフリとテキストのサイズを変更する<br>カーソルとマウス ポインターの色とサイズを変更する |   |   |
| R.R.         | 全体を明るくする                                                  |   |   |
| ロッ オーディオ     | 明るさを自動的に変更するか、夜間モードを使用する                                  |   |   |

[7] [マウスポインター]ダイアログが表示されます。

| ← 19定        |                                                | × |
|--------------|------------------------------------------------|---|
| ŵ ホ−ム        | マウス ポインター                                      |   |
| 設定の検索・       | マウス ポインターとタッチのフィードバックを見 やすくします。                |   |
| 簡単操作         | ポインターのサイズと色を変更する                               |   |
| 視覚           | ボインターのサイズを変更する                                 |   |
| ワ ディスブレイ     | ☆ ●                                            |   |
| № マウス ポインター  |                                                |   |
| I テキスト カーソル  |                                                |   |
| ©、 拡大鏡       | タッチのフィードパックを変更する                               |   |
| லூ カラー フィルター | スクリーンをタッチしたときに、タッチ ポイントの周囲に視覚的フィードバックを表示す<br>る |   |
| * ハイ コントラスト  | <b>(</b> オン                                    |   |
| \$ tl-9-     | □ タッチ ボイントの視覚的フィードバックを黒く、大きくする                 |   |
| 聴覚           | 関連設定                                           |   |
| ロル オーディオ     | <17人の道加設定                                      |   |

[8] 右側の[ポインターのサイズを変更する]欄にある、ツマミを左右にドラッグすることでマウスポインターの 大きさを変更することができます。ドラッグした瞬間に大きさが変わります。標準の大きさは一番左側になり ます。

| ポインターのサイズと色を変更する |              |
|------------------|--------------|
| ポインターのサイズを変更する   |              |
|                  | $\mathbb{Q}$ |
| ポインターの色を変更する     |              |
|                  |              |